# Provider "Peoplefone (AT)" konfigurieren

Eine Übersicht der durch den Provider zur Verfügung gestellten Produkte findet sich direkt auf der Website des Providers.

- Kompatibilität
- Support
- Funktionsmerkmale
- Konfiguration des Providers auf der STARFACE

#### Kompatibilität

| Erster Funktionstest |                                |  |
|----------------------|--------------------------------|--|
| Datum                | 10.06.2013                     |  |
| Version der STARFACE | 5.3.0.9                        |  |
| Ausgeführt durch:    | IT Consulting Braunwalder & Co |  |

| Letzter Funktionstest |            |  |
|-----------------------|------------|--|
| Datum                 | 30.04.2015 |  |
| Version der STARFACE  | 6.0.1.13   |  |
| Ausgeführt durch:     | Peoplefone |  |

## Support

| Support-Status                             |                 |  |
|--------------------------------------------|-----------------|--|
| Support durch STARFACE GmbH                | Kostenpflichtig |  |
| Profil in STARFACE enthalten               |                 |  |
| Profil von STARFACE Partner bereitgestellt |                 |  |
| Profil vom Provider bereitgestellt         |                 |  |

Zur Unterstützung bei Problemen im Betrieb oder bei Einrichtung des SIP-Trunks wenden Sie sich bitte an:

support@peoplefone.com

### Funktionsmerkmale

| Ausgehender Anruf              |                    |
|--------------------------------|--------------------|
| CLIP                           |                    |
| CLIP No Screening <sup>1</sup> |                    |
| CLIR                           |                    |
| Blind Transfer nach Extern     |                    |
| Attended Transfer nach Extern  |                    |
| DTMF                           |                    |
| Hold                           |                    |
| Conference                     | - nicht getestet - |

| Eingehender Anruf             |  |  |
|-------------------------------|--|--|
| CLIP                          |  |  |
| CLIP No Screening             |  |  |
| Blind Transfer nach Extern    |  |  |
| Attended Transfer nach Extern |  |  |
| DTMF                          |  |  |
| Hold                          |  |  |
| Conference                    |  |  |
| Rufumleitung nach Extern      |  |  |
| Rufumleitung CFU              |  |  |
| CFU mit CLIP No Screening     |  |  |
| Rufumleitung CFB              |  |  |
| CFB mit CLIP No Screening     |  |  |
| Rufumleitung CFNA             |  |  |
| CFNA mit CLIP No Screening    |  |  |

<sup>1</sup>Muss durch den Provider freigeschaltet werden.

## Konfiguration des Providers auf der STARFACE

Auf der STARFACE muss zunächst eine neue SIP-Leitung angelegt werden (siehe auch "Leitung für einen SIP-Provider konfigurieren"). Als Provider muss in dem Drop-Down-Menü der Eintrag "neu ..." ausgewählt werden. Danach muss die folgenden Konfiguration vorgenommen werden:

| Neuer Provider                |                      |                   |                   |  |
|-------------------------------|----------------------|-------------------|-------------------|--|
| Providername: Peoplefone (at) |                      |                   |                   |  |
| Leitungskonfiguratio          | on                   |                   |                   |  |
| type:                         | friend 🗸             | host:             | sip.peoplefone.at |  |
| dtmfmode:                     | rfc2833 🗸            | permit:           |                   |  |
| auth mode:                    | Username/Pas 🗸       | deny:             |                   |  |
| authuser:                     | ohne 🗸               | canreinvite:      | no 🗸              |  |
| nat:                          |                      | disallow:         | all               |  |
| allow:                        | alaw,ulaw            | outboundproxy:    |                   |  |
| insecure:                     | port, invite         | progressinband:   | no                |  |
| port:                         | 5060                 | qualify:          | no 🗸              |  |
| defaultip:                    |                      | rtptimeout:       |                   |  |
| rtpholdtimeout:               |                      | mask:             |                   |  |
| fromdomain:                   | sip.peoplefone.at    | fromuser:         |                   |  |
| Rufnummernanzeig              | e                    |                   |                   |  |
| Typ:                          | rfc3325              |                   |                   |  |
| Format eingehend:             | 11 (222) XXX 🗸       | Format ausgehend: | 0011 (222) XXX 🗸  |  |
| Erweiterte Einstellur         | ngen                 |                   |                   |  |
| Leitungsübergreifen           | de Nummernerkennung: |                   |                   |  |
| Leitungsübergreifen           | de Nummernerkennung. |                   |                   |  |
|                               |                      |                   |                   |  |
|                               |                      |                   |                   |  |
|                               |                      |                   |                   |  |
|                               |                      |                   |                   |  |
|                               | Speichern Abbrechen  |                   |                   |  |

Im nächsten Schritt können die Zugangsdaten eingetragen werden:

| - | Peoplefon AT       |                   | Nr.: 1 | SIP-Provider-Anschluss | × |
|---|--------------------|-------------------|--------|------------------------|---|
|   | Provider:          | Peoplefon (at)    | ] Ø    | i                      |   |
|   | Authentifizierung: | ◉ja ⊖nein         |        |                        |   |
|   | Benutzername:      | xxxxxxx           |        |                        |   |
|   | Passwort:          | •••••             |        |                        |   |
|   | Provider Numm      | ernraum Erweitert |        |                        |   |

Der Nummernraum kann wie bei jedem anderen SIP-Provider auch konfiguriert werden (siehe auch "Leitung für einen SIP-Provider konfigurieren").

| - | Peoplefon AT         | Nr.: 1           | SIP-Provider-Anschluss |   | × |
|---|----------------------|------------------|------------------------|---|---|
|   | Landesvorwahl: 0043  | Ortsvorwahl: 111 |                        | i |   |
|   | Rufnummernart        | Rufnummer        | Rufnummernraum         |   |   |
|   | Einzelrufnummer 🗸    | 0043 (111) 222   |                        | × |   |
|   | Rufnummernbl 🗸       | 0043 (111) 222   | 0 bis 30               | × |   |
|   |                      |                  |                        | + |   |
|   | Provider Nummernraum | Erweitert        |                        |   |   |